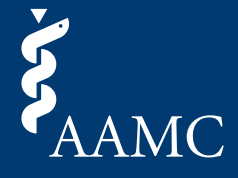

This job aid explains how AAMC account users can submit letters through the applicant request link.

When you are ready to submit your letter, click on the submission link in the request email received from the applicant.

American Medical College Application Service<sup>®</sup> Example

Options for Submitting Letters of Evaluation to the AMCAS Program:

## **Option 1: AAMC Letter Writer Portal**

The AMCAS program can receive letters submitted through the AAMC Letter Writer Portal. Once you are ready to upload your letter of evaluation through the AAMC Letter Writer Portal (accepted formats: .pdf, .doc, or .docx), use the following link:<u>https://platform.staging.aamc.org/letter-writer/#/request/W5ZG-FR8NG-J564V</u>

**Please Note:** By utilizing the AAMC Letter Writer Portal, all letter request details will be automatically populated on the screen when this link is accessed, making it quicker and easier for you to complete this request.

## Summer Health Professions Education Program Example

#### How to submit

Once you are ready to upload your document (.pdf, .doc, or .docx), click the following link to enter the AAMC Letter Writer Portal to fulfill this request:

https://platform.staging.aamc.org/letter-writer/#/request/Z6LF-DCB7J-LMLXM

## Landing Page Submission - Logged-In User

Job Aid

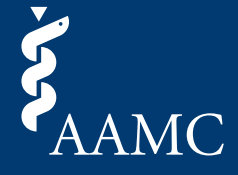

This job aid explains how AAMC account users can submit letters through the applicant request link.

2 After confirming you have the correct request, select *Log In* or *Register* on the *AAMC Account Submission* card.

|                                       |                                  |                             |                                              | SIGN |
|---------------------------------------|----------------------------------|-----------------------------|----------------------------------------------|------|
| MC Letter Writer Portal               |                                  |                             | Con                                          | tact |
| Fulfill request                       | for Applicant Na                 | ame                         |                                              |      |
| Please review the informati           | on below prior to submitting you | ır letter.                  |                                              |      |
| For more information about            | writing and formatting your left | ter, please refer to the AM | CAS Letter Writing Guide.                    |      |
|                                       | in hing and formatting your for  |                             | she cottor thinking output                   |      |
| Request Informa                       | ation                            |                             |                                              |      |
| Requestor Name:                       | Applicant Name                   | AAMC Service:               | AMCAS Program                                |      |
| Requestor AAMC ID:                    | 21536199                         | Letter Type:                | Individual Letter                            |      |
| Requestor Email:                      | aberauldes-11 (basis) org        |                             |                                              |      |
| Requestor Phone Number:               | +1 (123) 456-7890                |                             |                                              |      |
| Author Name:                          | Author Name                      |                             |                                              |      |
|                                       |                                  | ] [                         |                                              |      |
| AAMC Accour                           | t Submission                     | Guest Sul                   | omission                                     |      |
| Gain access to manage                 | multiple requests, view          | You will be asked           | d to confirm that you are the author or      |      |
| submission history, and               | make updates to past             | their authorized            | designee and will be required to<br>Laddress |      |
| submissions as needed.                | LOG IN OR REGISTER               |                             | CONTINUE AS GUEST                            |      |
|                                       |                                  |                             |                                              |      |
| · · · · · · · · · · · · · · · · · · · |                                  |                             |                                              |      |
|                                       |                                  |                             |                                              |      |
|                                       |                                  |                             |                                              |      |

# Landing Page Submission - Logged-In User

Job Aid

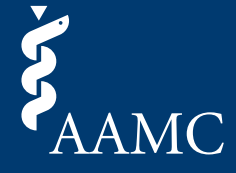

This job aid explains how AAMC account users can submit letters through the applicant request link.

3 If you already have an AAMC Account, proceed to sign in. If you don't yet have an account, select *Create Account* and follow the prompts. Note, you must verify your AAMC Account email address before you will be allowed to continue.

| <b>Š</b> AAMC                                                                                |                                                                                                    |
|----------------------------------------------------------------------------------------------|----------------------------------------------------------------------------------------------------|
| Sign In<br>*User Name<br>aamcguest<br>*Password<br>                                          | Don't have an account?<br>Register for an AAMC account to begin<br>accessing products and services.                   |
| FORGOT YOUR USERNAME?<br>FORGOT YOUR PASSWORD?<br>NEED HELP?                                 |                                                                                                    |
| Copyright © AAMC 2025   655 K Street, NW, Suite 100, Washington, DC, 2000<br><u>Conditie</u> | 01-2399   Contact Us   Follow Us   Supported Browsers   Web Accessibility   AAMC Terms and<br>ons   Privacy Statement |

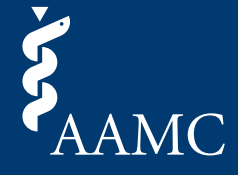

This job aid explains how AAMC account users can submit letters through the applicant request link.

4 Upon successful log in (or account creation and log in), you will be redirected back to the *Upload File* screen. Double check the applicant information displayed is still correct and proceed with uploading a file. Click *Continue* after the file has been uploaded.

| AMC Letter Writer Portal      Image: Descent and the second second | O Preview/Su<br>Applicant Name<br>prior to submitting your letter.<br>and formatting your letter, pleas<br>nt Name<br>.99<br>) 456-7890<br>:R8NG-J564V<br>Name | e refer to the <u>AMCAS Lettr</u><br>AAMC Service:<br>Letter Type: | Confirmation                                            | My Requests Con              |         |
|----------------------------------------------------------------------------------------------------|----------------------------------------------------------------------------------------------------|--------------------------------------------------------------------|---------------------------------------------------------|------------------------------|---------|
| ✓ Upload File      Fulfill request for     Please review the information below     For more information about writing     Request Information     Requestor Name:   Applica     Requestor AAMC ID:   215363     Requestor Email:   Hequestor Phone Number:     Request ID:   W526-     Author Information     Author Name:   Author     Author Email:   Upload an Attachment                                                                                                    | O Preview/Su<br>Applicant Name<br>y prior to submitting your letter.<br>and formatting your letter, pleas<br>nt Name<br>.99<br>) 456-7890<br>:R8NG-J564V       | e refer to the <u>AMCAS Lettr</u><br>AAMC Service:<br>Letter Type: | Confirmation                                            |                              |         |
| Fulfill request for     Please review the information below     For more information about writing     Request Information     Requestor Name:   Applica     Requestor Name:   Applica     Requestor Name:   1123363     Requestor Phone Number:   +1 (123     Request ID:   W52G-     Author Information     Author Name:   Author     Author Email:   Upload an Attachment                                                                                                    | Applicant Name<br>prior to submitting your letter.<br>and formatting your letter, pleas<br>nt Name<br>.99<br>) 456-7890<br>FR8NG-J564V<br>Name                 | e refer to the <u>AMCAS Lettr</u><br>AAMC Service:<br>Letter Type: | er Writing Guide.<br>AMCAS Program<br>Individual Letter |                              |         |
| Fulfill request for     Please review the information below     For more information about writing     Request Information     Requestor Name:   Application     Requestor AAMC ID:   215363     Requestor Email:   Requestor Phone Number:     Request ID:   W526-     Author Information     Author Name:   Author     Author Email:   Upload an Attachment                                                                                                    | Applicant Name<br>y prior to submitting your letter.<br>and formatting your letter, pleas<br>nt Name<br>.99<br>) 456-7890<br>:R8NG-J564V<br>Name               | e refer to the <u>AMCAS Lett</u><br>AAMC Service:<br>Letter Type:  | er Writing Guide.<br>AMCAS Program<br>Individual Letter |                              | -       |
| Please review the information below<br>For more information about writing<br>Request Information<br>Requestor Name: Applica<br>Requestor AAMC ID: 215363<br>Requestor Email:<br>Requestor Phone Number: +1 (123<br>Request ID: W52G-<br>Author Information<br>Author Information<br>Author Same: Author<br>Author Email:                                                                                                    | r prior to submitting your letter.<br>and formatting your letter, pleas<br>nt Name<br>.99<br>) 456-7890<br>:R8NG-J564V<br>Name                                 | e refer to the <u>AMCAS Lette</u><br>AAMC Service:<br>Letter Type: | er Writing Guide.<br>AMCAS Program<br>Individual Letter |                              | -       |
| For more information about writing<br>Request Information<br>Requestor Name: Applica<br>Requestor AAMC ID: 21536:<br>Requestor Email:<br>Requestor Phone Number: +1(123)<br>Request ID: W52G-<br>Author Information<br>Author Name: Author<br>Author Email:<br>Upload an Attachment                                                                                                    | and formatting your letter, pleas<br>nt Name<br>.99<br>) 456-7890<br>:R8NG-J564V<br>Name                                                                       | e refer to the <u>AMCAS Lette</u><br>AAMC Service:<br>Letter Type: | er Writing Guide.<br>AMCAS Program<br>Individual Letter |                              | -       |
| Request Information     Requestor Name:   Applica     Requestor AAMC ID:   21536:     Requestor Email:   Endeption     Requestor Phone Number:   +1 (123)     Request ID:   W52G-     Author Information   Author     Author Information   Author     Author Email:   Upload an Attachment                                                                                                    | nt Name<br>99<br>) 456-7890<br>?R8NG-J564V<br>Name                                                                                                    | AAMC Service:<br>Letter Type:                                      | AMCAS Program<br>Individual Letter                      |                              | -       |
| Requestor Name: Applica<br>Requestor AAMC ID: 21536:<br>Requestor Email:<br>Requestor Phone Number: +1(123<br>Request ID: W52G-<br>Author Information<br>Author Name: Author<br>Author Email:<br>Upload an Attachment                                                                                                    | nt Name<br>.99<br>) 456-7890<br>FRBNG-J564V<br>Name                                                                                                    | AAMC Service:<br>Letter Type:                                      | AMCAS Program<br>Individual Letter                      |                              | -       |
| Requestor AAMC ID:   21536;     Requestor Email:                                                                                                    | 99<br>) 456-7890<br>FR8NG-J564V<br>Name                                                                                                    | Letter Type:                                                       | Individual Letter                                       |                              | -       |
| Requestor Email:<br>Requestor Phone Number: +1(12;<br>Request ID: W52G-<br>Author Information<br>Author Name: Author<br>Author Email:<br>Upload an Attachment                                                                                                    | ) 456-7890<br>FR8NG-J564V<br>Name                                                                                                    |                                                                    |                                                         |                              | -       |
| Requestor Phone Number: +1(12:<br>Request ID: W5ZG-<br>Author Information<br>Author Name: Author<br>Author Email:<br>Upload an Attachment                                                                                                    | ) 456-7890<br>R8NG-J564V                                                                                                    |                                                                    |                                                         |                              | -       |
| Request ID:   W52G-     Author Information     Author Name:   Author     Author Email:   Upload an Attachment                                                                                                    | R8NG-J564V                                                                                                    |                                                                    |                                                         |                              | -       |
| Author Information      Author Name:   Author     Author Email:                                                                                                    | Name                                                                                                    |                                                                    |                                                         |                              |         |
| Author Name: Author<br>Author Email:<br>Upload an Attachment                                                                                                    | Name                                                                                                    |                                                                    |                                                         |                              |         |
| Author Email:<br>Upload an Attachment                                                                                                    |                                                                                                    |                                                                    |                                                         |                              |         |
| Upload an Attachment                                                                                                    | the author Opeans or g                                                                                                    |                                                                    |                                                         |                              |         |
| Letters should be on official I Letters should contain the pr                                                                                                    | etterhead<br>imary author's signature<br>Click or                                                                                                    | <u>た</u><br>drag file to upload                                    |                                                         |                              | ,       |
|                                                                                                    | Single fil                                                                                                    | e upload, 5 MB size.                                               |                                                         |                              |         |
| File name mu                                                                                                    | Only doc<br>st only include letters, numbers,                                                                                                    | , docx and pdf files.<br>spaces, and the following                 | special characters: (){}[]                              |                              |         |
| ·                                                                                                    |                                                                                                    |                                                                    |                                                         | CONTINUE                     | D       |
|                                                                                                    |                                                                                                    |                                                                    |                                                         |                              |         |
| Copyright © AAMC 2025   655 K Street, NW, Suite 1                                                                                                    | Letter Writer                                                                                                    | Portal Terms & Conditions                                          |                                                         | and Conditions   Privacy Sta | atement |

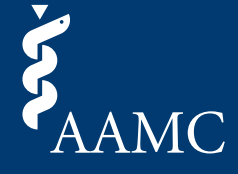

This job aid explains how AAMC account users can submit letters through the applicant request link.

5 Preview the document to make sure everything is converted properly. If you need to make changes, click *Replace File*. If you are satisfied, click *Submit* to complete the upload process.

| Upload File    | Ø Preview/Submit                                                                                                    | O Confirmation                                                |   |
|----------------|----------------------------------------------------------------------------------------------------|---------------------------------------------------------------|---|
| <mark>.</mark> | Sample_table_image_lette                                                                                                    | rhea                                                          | Q |
|                | <text><text><section-header><text><text><text><text><text></text></text></text></text></text></section-header></text></text> | <image/> <text><text><text><text></text></text></text></text> |   |

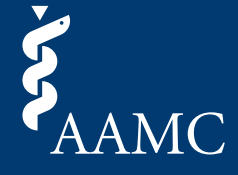

This job aid explains how AAMC account users can submit letters through the applicant request link.

<sup>6</sup> You will see an on-screen confirmation of your successful submission and receive a confirmation email. You will also have the option to navigate to your request dashboard to view all pending and completed requests.

|                                                                        |                                                                                       | Autho                                                         | or Name (AN)   |
|------------------------------------------------------------------------|---------------------------------------------------------------------------------------|---------------------------------------------------------------|----------------|
| AAMC Letter Writer Portal                                              |                                                                                       | My Requests                                                   | Contact Us     |
| 🕑 Upload File                                                          | Preview/Submit                                                                        | O Confirmation                                                |                |
| Your submission<br>Thank you for uploading a letter of<br>FR8NG-J564V. | has been successful                                                                   | Ily completed.<br>ve an email confirmation for Request ID W   | /5ZG-          |
| VIEW REQUEST DASHBOARD                                                 | ]                                                                                     |                                                               |                |
|                                                                        |                                                                                       |                                                               |                |
| Copyright © AAMC 2025   655 K Street, NW, S                            | Letter Writer Portal Terms & Con<br>uite 100, Washington, DC, 20001-2399   Contact Us | ditions<br>Follow Us   Supported Browsers   Web Accessibility | AAMC Terms and |